• Látogasson el Apple készülékén a https://cat.eduroam.org webcímre!

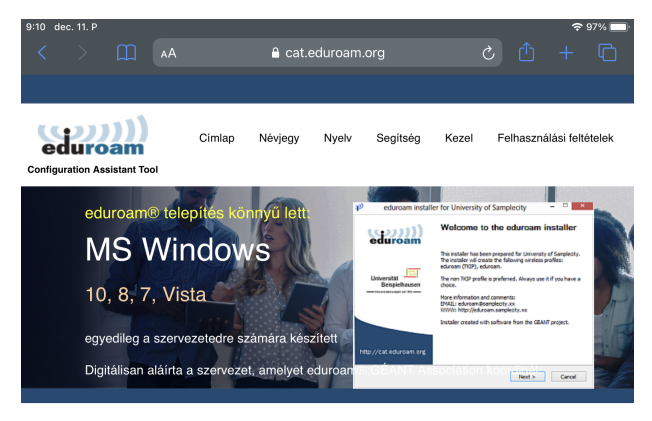

Üdvözli az eduroam CAT

## Csatlakoztassa eszközét a következőhöz: eduroam®

eduroam® hozzáférést biztosít ezernyi Wi-Fi hozzáférési ponthoz a világon ingyenesen. <u>Tudj meg többet</u>

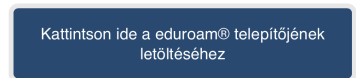

| eduroam CAT - Release <u>CAT-2.0.3</u> © 2011-2019<br>GÉANT Association<br>on behalf of the GÉANT Projects funded by EU;<br>and others Full Convintin and Licenses | eduroam®<br>Adatvédelmi<br>nyilatkozat | GÉANT | European Commission<br>Communications Networks, Content<br>and Technology |
|----------------------------------------------------------------------------------------------------|----------------------------------------|-------|---------------------------------------------------------------------------|

-

• Válassza ki a listából a Szegedi Biológiai Kutatóközpontot.

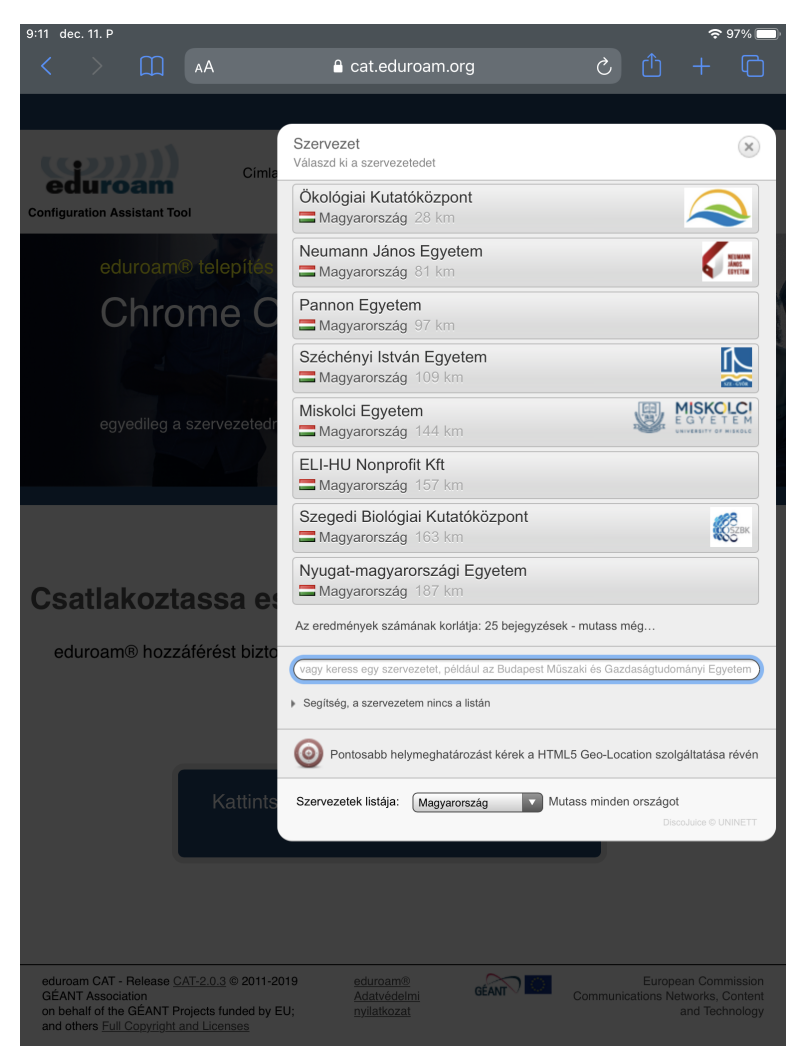

• A honlap automatikusan a megfelelő operációs rendszerhez kapcsolódó letöltő filehoz navigál. Kattintson a letöltés gombra.

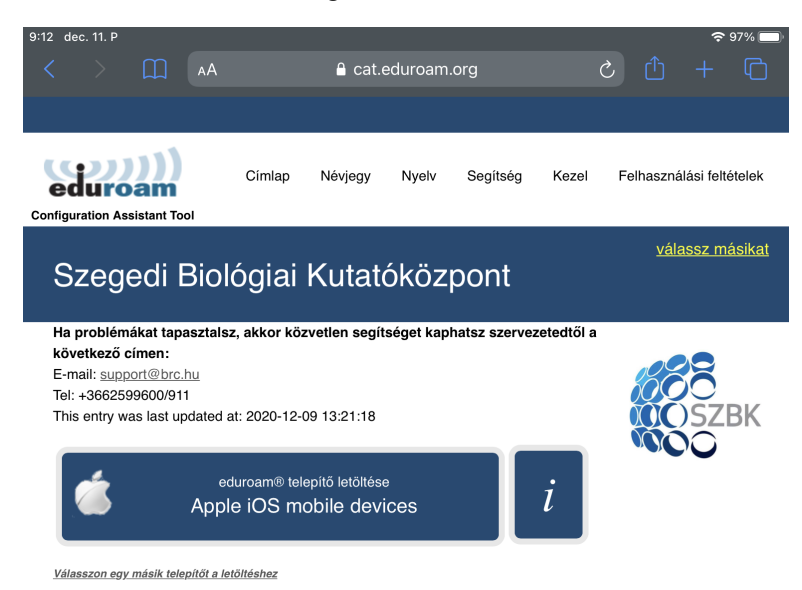

eduroam CAT - Release <u>CAT-2.0.3</u> © 2011-2019 <u>eduroam</u> <u>European Commission</u> GÉANT Association on behalf of the GÉANT Projects funded by EU; <u>nyllatkozat</u> and Technology • Engedélyezze a konfigurációs profil letöltését.

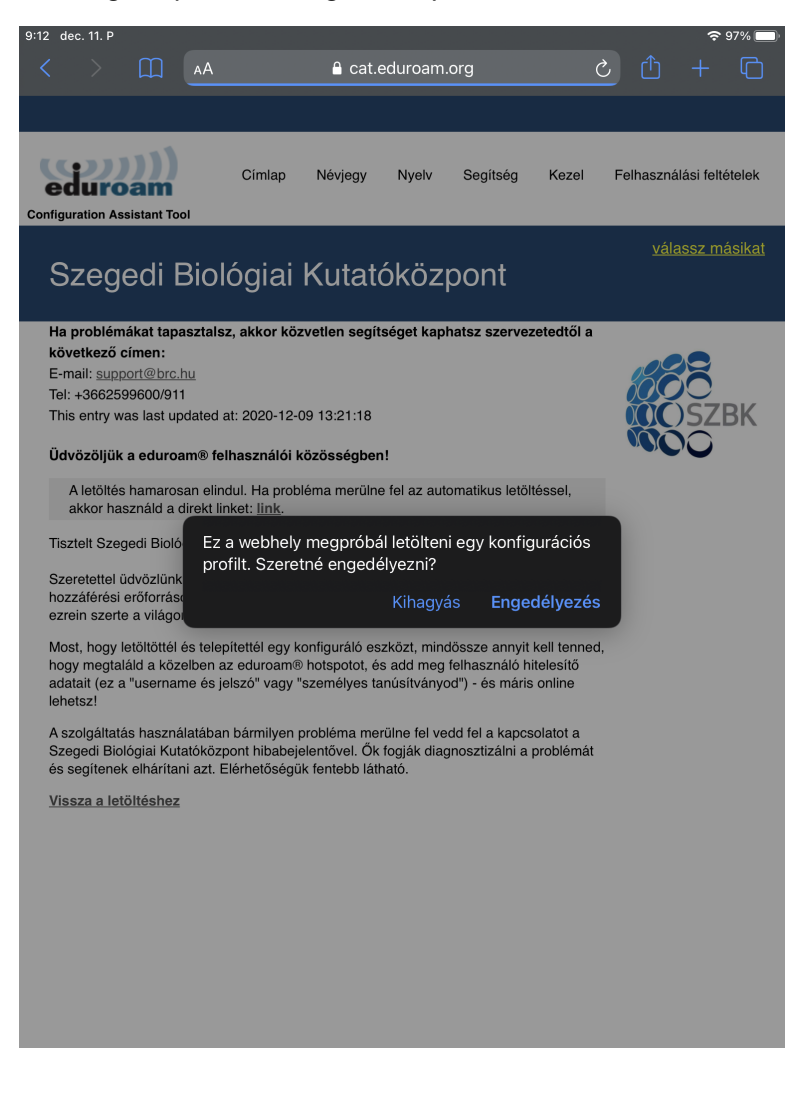

• A beállítások menüpontban, válassza a Profil letöltve opciót.

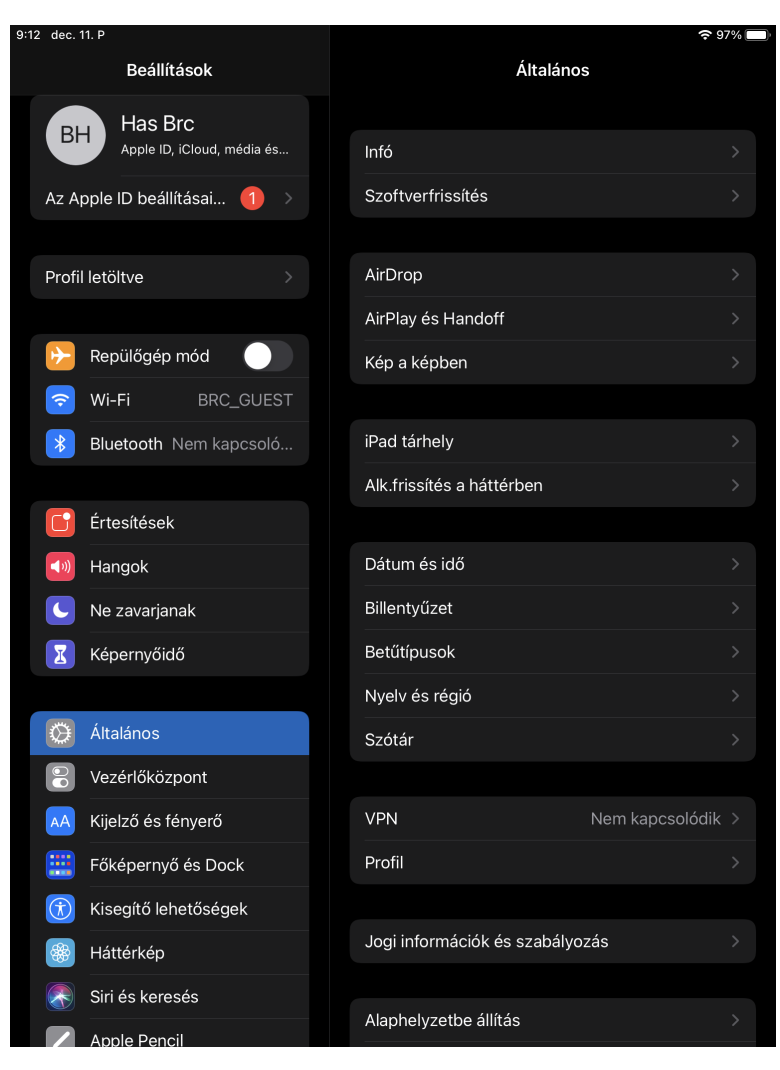

• Nyomja meg a Telepítés gombot, majd újra a figyelmeztető ablakon is.

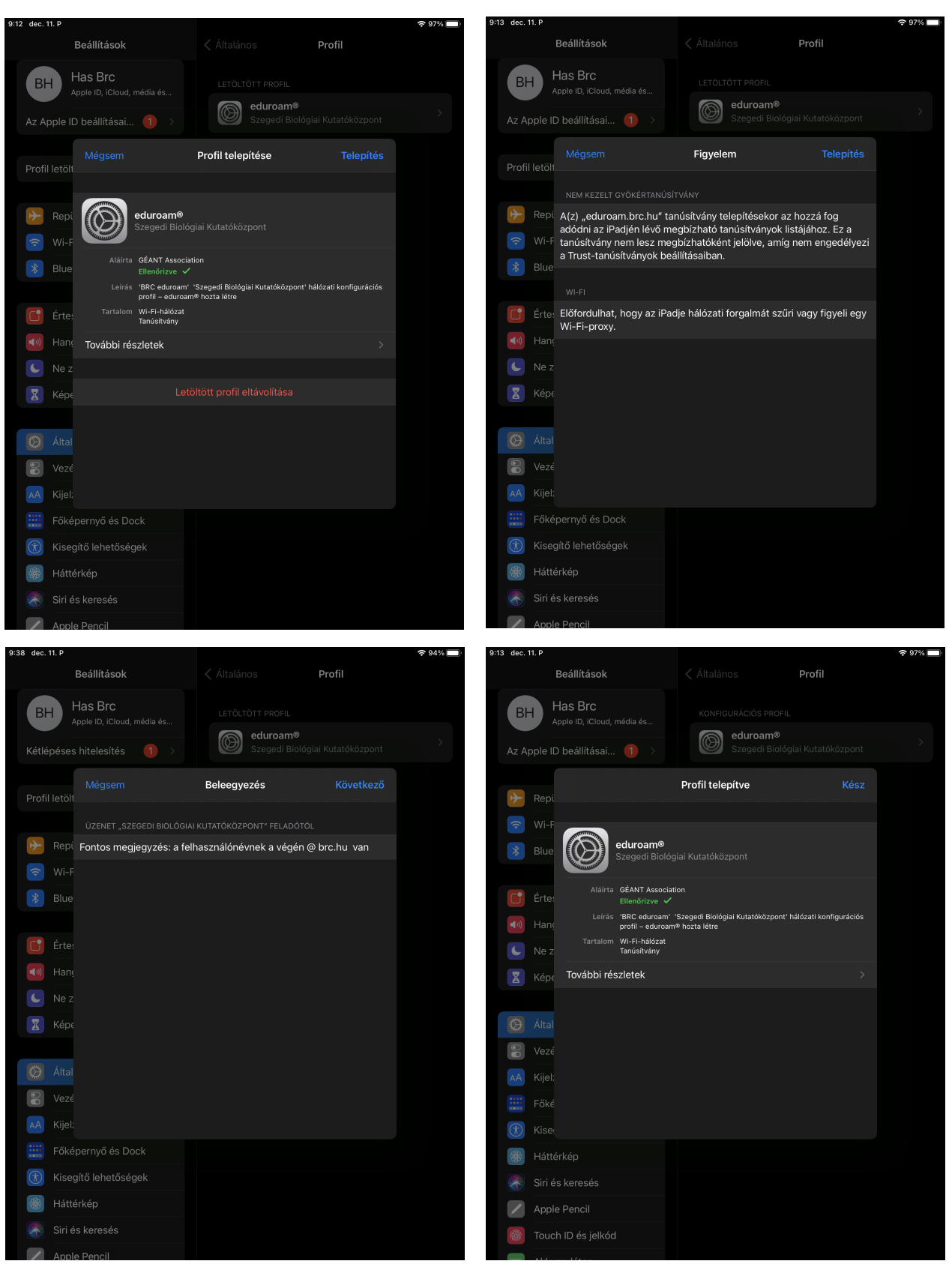

• Adja meg az BRC-s e-mail címét (pl: vezetéknév.keresztnév@brc.hu) és a jelszavát, majd válassza a csatlakozást.

Ha minden jól ment, az eszköze automatikusan csatlakozik az eduroam hálózatoz

| 9:13 dec. 11. P |               |        |                   |            |               | <b>?</b> 97% 🔲 |
|-----------------|---------------|--------|-------------------|------------|---------------|----------------|
|                 |               | سيالية |                   | ,<br># :-! |               |                |
|                 |               | Асја п | ieg a(z) "eduroam | jeiszavat  |               |                |
| BH              |               |        | Jelszó            |            |               |                |
|                 |               |        |                   |            |               |                |
| Az Apple I      | Felhasználóne | év     |                   |            |               |                |
|                 |               |        |                   |            |               |                |
| 🔶 Repi          | Jelszó        |        |                   |            |               |                |
|                 |               |        |                   |            |               |                |
| 🛞 Blue          |               |        |                   |            |               |                |
|                 |               |        |                   |            |               |                |
| <b>Érte</b>     |               |        |                   |            |               |                |
|                 |               |        |                   |            |               |                |
| Hang            |               |        |                   |            |               |                |
| <b>L</b> Ne z   |               |        |                   |            |               |                |
| 🚺 Képe          |               |        |                   |            |               |                |
|                 |               |        |                   |            |               |                |
| 🂢 Által         |               |        |                   |            |               |                |
| Veze            | erlőközpont   |        |                   |            |               |                |
|                 |               |        |                   |            |               |                |
| $\sim$          | 6             |        |                   |            |               |                |
| 1 2             |               | 4 5    | 6                 | 7 8        | 9             | 0              |
| q w             | е             | r t    | Z                 | u i        | 0             | p <×           |
| @               | # €           | &      | * (               |            | r             | د ب            |
| а               | s d           | f l    | g h               |            | K I           |                |
| 公 y             | X             | =<br>V | b                 | n m        | <u>!</u><br>, | Ŷ              |
| 123 😂           | Ŷ             |        |                   |            | 123           | Ť              |